## 整批薪轉系統客戶使用手册

本系統是提供客戶透過整批方式與分行來做自動轉帳的功能,為了安全控管,請首次 登入之使用者務必修改預設密碼,謝謝!(預設名稱密碼請洽分行)

操作步驟如下:

| ₱ 签入親窗      | <ul> <li>基 整批入扣作業</li> </ul> |
|-------------|------------------------------|
| 上銀整批薪轉系統    | 上銀整批薪資入扣作業                   |
| 請輸入使用者代號及密碼 | 整批資料維護                       |
| 使用者名稱 確認    |                              |
| 使用者密码 取消    | 结束系统                         |
|             |                              |

## 一、整批資料維護:

1. 整批資料編輯:

| 10 1 | 料推護                    |              |                 |               | X  |
|------|------------------------|--------------|-----------------|---------------|----|
| Ţ    | 收款人帳號<br><b>埜壯資料鎬輯</b> | 】 解放行<br>报表/ | 代號設定 】<br>(轉檔 】 | 瓷碼作業<br>清檔/回復 | J) |
|      | 新增                     | 修改           | 刪除              | 查詢            |    |
|      | 瀏覽                     | 上筆           | 下筆              |               |    |
|      | 建資料日 :2                | 0110118      |                 | _             |    |
|      | 收款人帳號:                 |              |                 |               |    |
|      | 解款行代號 :                |              |                 |               |    |
|      | 轉帳金額 :                 |              |                 |               |    |
|      | 公司名稱 :[                |              | _               |               |    |
|      | 備註:                    |              |                 |               |    |
|      |                        |              |                 |               | H  |
| 9    | 解教行名單視窗                | i 收款人:       | 名草祝窗            | 结束系统          |    |

- 2. 建資料日資料為系統自動帶出之系統日期,亦為建資料日非為實際要匯款日期,故使用者只需記建置資料之起迄日即可。直接輸入收款人編號(最多14位)或按'收款人名單'Double Click 欲轉帳的收款人,假如有收款人資料則右邊欄位自動帶出收款人姓名及解款行代號(7位)與名稱(右邊文字方塊輸入一中文字再按 F1 即可較快速搜尋到行庫資料),若無收款人資料則請自行輸入收款人姓名及解款行代號與名稱(表此筆資料為第一次建檔)。請注意公司名稱與備註欄(最多40個字)一定要用'全型'字輸入,包括英文字與數字。最後按'新增'鍵即可。
   按'瀏覽'鍵可查看轉帳明細。(這裡查看的資料是未轉檔的資料,轉檔後的資料請至'清檔'頁籤的歷史資料查看)。
- 2. 報表/轉檔:

| 資料推議                                                                                                    |    |
|----------------------------------------------------------------------------------------------------|----|
| ● 收款人帳號 解放行代號設定 密码作業<br>登批資料編輯 攝表/轉檔 清檔/回復                                                                                                  | ٦Ì |
| 列印作業 轉檔作業 印表機設定                                                                                                    |    |
| 轉帳類別 ◎ 薪水轉帳 ◎ 批次轉帳(八帳)                                                                                                    |    |
| 建資料日 : 20141029 ~ 20141029                                                                                                    |    |
| 列印方式: ⊙ 螢幕 ○ 報表                                                                                                    |    |
| 轉出帳號 :                                                                                                    |    |
| <ol> <li>此系統可處理自行及跨行之整批轉帳</li> <li>檔名請輸入BTXXXX20,其中 XXXX 由客戶自行輸入4位<br/>數字(0001~9999)!系統會自動產生另一個跨行整批檔<br/>BTXXXX30檔案,請一併提供給分行!謝謝!</li> </ol> |    |
| 解款行名單視窗 收款人名單視窗 结束系统                                                                                                    |    |

在轉檔前你可以先列印報表核對資料是否正確,若需修改資料請回匯款編輯修改,請注意轉檔 後資料即寫入歷史檔就不能列印了。(如需列印或修增資料仍可使用<<清檔/回復>>頁面下之回復功 能將此批資料回復!!)

|       | 上          | 海商業儲著      |          | 資轉 | 帳明細表   |     |   |
|-------|------------|------------|----------|----|--------|-----|---|
| 印表日期: | 2014/10/29 | 公司名稱:      |          |    |        |     |   |
|       |            | 20141029 ~ | 20141029 |    |        | 頁數: | 1 |
|       | 銀行名稱       | 帳 毙        | 戶        | 名  | 手續費    | 金   | 顡 |
| 1     |            |            |          |    |        |     |   |
| 筆數    | (: 筆       |            | 合計:      |    | 轉帳總金額: |     |   |

要將資料轉出時請輸入建資料日,按'轉檔'鍵後會出現下面對話框,請將磁片放入 A 磁碟機 或可儲存至隨身碟中,查詢欄選擇 3.5 磁片(A:)或是您所選擇之隨身碟、檔案名稱輸入 btxxxx20(xxxx 由你任意輸入 4 位數字)後,按開啟舊檔即可。

可選擇發薪資"薪水轉帳"或是"一般批次轉帳"

| 轉帳類別 | ◎ 薪水轉帳 | ◎ 批次轉帳(八帳) |  |
|------|--------|------------|--|
|------|--------|------------|--|

3.清檔:

| 四 資料維護                    | × |
|---------------------------|---|
| ▲ 收款人帳號 解放行代號設定 瓷碼作業      |   |
| <u>資料回復</u> 歷史資料 清檔作業     |   |
|                           |   |
| 轉帳日期範圍:20110118~ 20110118 |   |
|                           |   |
|                           |   |
|                           |   |
|                           |   |
|                           | ſ |
| 解教行名單視窗 收款人名單視窗 结束系统      |   |

資料回復 - 當轉出整批的資料毀損無法讀取時,只要輸入建資料日按'資料回復'鍵後請 回'報表/轉檔'頁籤重新轉檔。 歷史資料 - 查看轉檔後的資料明細。

清檔 - 輸入預清除的建資料日區間後'清檔'鍵即可。

4. 收款人帳號:

| 11 | <b>資料推議</b>                                   | × |
|----|-----------------------------------------------|---|
|    | ▲ 整批資料編輯 報表/轉檔 清檔/回復<br>● 載 本人帳號 解放行代號毀定 密碼作業 | Ì |
|    | 新增 修改 删除 查詢                                   |   |
|    | <u>瀏覽</u>                                     |   |
|    | 帳 號:                                          |   |
|    | 通歷代碼:                                         |   |
|    | 銀行名稱:                                         |   |
|    | 卢名:                                           |   |
|    |                                               |   |
|    |                                               |   |
|    | 收款人明细報表                                       |   |
|    |                                               |   |
|    | 解款行名單視窗 收款人名單視窗 结束系统                          |   |

你可以在'整批資料編輯'頁籤輸入轉帳資料的同時,系統會自行判斷此筆收款人資料是否存 在而建檔;你也可以在此頁籤做建檔的動作,帳號最多 14 位、通匯代碼請輸入 7 位,若銀行名稱 沒有自動帶出請至'解款行代號設定'頁籤建檔,不然就是通匯代碼錯誤。

若是要做資料修改,請輸入帳號後按'查詢'鍵或先按'瀏覽'鍵再 Double Click 欲修改的 資料,修改後請按'修改'鍵。

5. 解款行代號設定:

當你在'收款人帳號'頁籤或'匯款編輯'頁籤輸入通匯代碼而沒有顯示銀行名稱時,請檢查 通匯代碼是否錯誤,若沒錯誤請至'解款行代號設定'頁籤設定。(郵局只需輸入 7000010 劃撥儲金 及 7000021 存簿儲金兩種)

若要查詢、修改或刪除請先輸入通匯代碼後按'查詢'鍵或先按'瀏覽'鍵再 Double Click 欲 查詢的資料。

因行庫資料屬於變動性資料,若客戶需更新最新行庫資料時可與上海銀行分行或資訊服務處連 管科聯絡,將會提供您相關之處理方式。

| D | 資料維護             |            |                                                              |                      |  |
|---|------------------|------------|--------------------------------------------------------------|----------------------|--|
|   | 整批資料線     收款人帳號  | 6株   4     | ₹表/轉檔<br>→ ↑ ↑ ♥ ♥ ♥ ★ ↑ ↓ ↓ ↓ ↓ ↓ ↓ ↓ ↓ ↓ ↓ ↓ ↓ ↓ ↓ ↓ ↓ ↓ ↓ |                      |  |
|   | 新增               | <br>修改     | 刪除                                                           | 查詢                   |  |
|   | 瀏覽               |            |                                                              |                      |  |
|   | 通匯代碼:            |            |                                                              |                      |  |
|   | 銀行名稱:            |            |                                                              |                      |  |
|   |                  |            |                                                              |                      |  |
|   |                  |            |                                                              |                      |  |
|   | 匯入更新             | f銀行資料      | 1                                                            |                      |  |
|   |                  |            |                                                              |                      |  |
|   |                  |            |                                                              |                      |  |
|   | 100 H. 10 A # 30 | ntr Jie He | a starde                                                     | 61 <del>2</del> 5 14 |  |
|   | 解款行名单税           | ,商 收款/     | <b>人石単祝菌</b>                                                 | <b>结</b> 束系统         |  |

6. 密碼作業:

使用者可利用此頁籤之功能去自行新增、修改或刪除使用者的 ID 及 PASSWORD。為了安全控管,請首次登入之使用者務必修改預設密碼,謝謝!

| 1 資料維護                  |              | ×                          |
|-------------------------|--------------|----------------------------|
| <u> 整批資料編輯</u><br>收款人帳號 | │            | │ 清槍/回復<br>│ <b>滚码作業</b> │ |
| 使用者名稱<br>使用者密码          | master ***** | 功能設定<br>新增<br>删除<br>更新     |
| 【▲ Record:1<br>【】 使用者段定 |              | CAPS INS NUM               |
| 解教行名單視窗                 | 收款人名單視窗      | 结束系统                       |